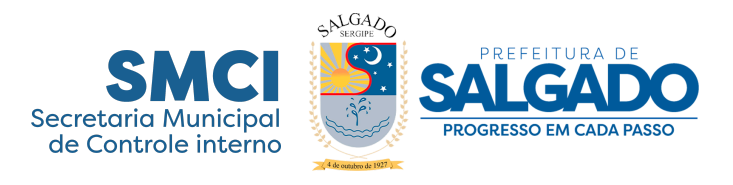

## NOTA EXPLICATIVA

Informamos a quem possa interessar que ao clicar no link abaixo, será redirecionado para a página do Portal da Transparência da Controladoria Geral da União. Nesse link, seguindo o passo a passo abaixo, conseguirá informações sobre o município de Salgado.

 Passo a passo para acessar informações de Emendas Parlamentares do município de Salgado/SE:

## 1- Entrando no link, clique em "Por favorecido":

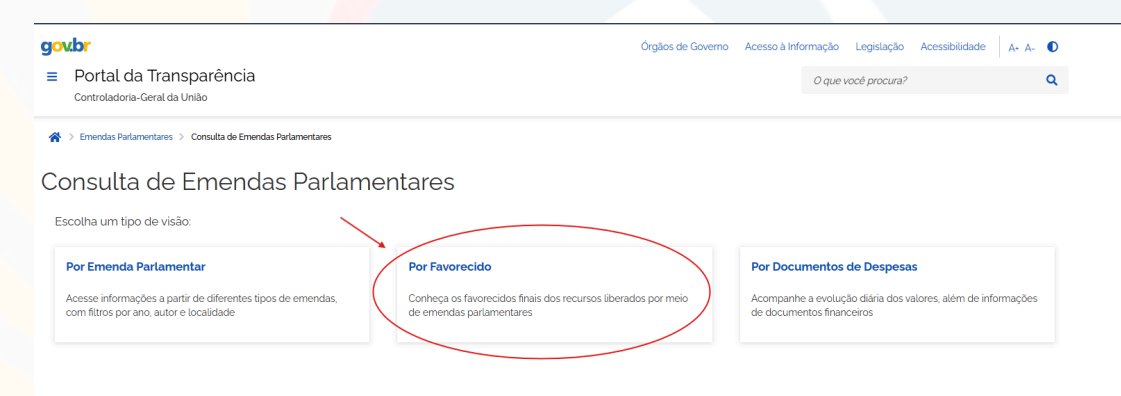

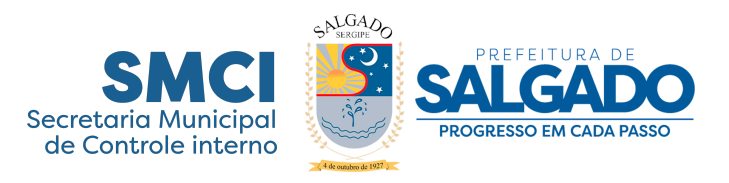

2- Clique em "Período" e especifique as datas que deseja consultar as emendas parlamentares e clique em "Adicionar":

| goubr<br>E Portal da Transparência<br>Controladoria-Geral da União |                                                | Órgãos de Governo                         | Acesso à Informação    | Legislação Acessibilio       | lade A+ A-  | <b>D</b> Q |
|--------------------------------------------------------------------|------------------------------------------------|-------------------------------------------|------------------------|------------------------------|-------------|------------|
| FILTRO K                                                           | DADOS ATUALIZADOS                              |                                           |                        |                              |             | ~          |
| Busca Livre                                                        | Dados atualizados até: 14/05/2025              |                                           |                        |                              |             |            |
| Periodo                                                            | FILTROS APLICADOS:                             |                                           |                        |                              |             | ^          |
| FAVORECIDO                                                         | Período de: 01/2025 X                          |                                           |                        |                              |             |            |
| Favorecido                                                         | Período até: 05/2025 😢                         |                                           |                        |                              |             |            |
| Natureza Juridica do Favorecido                                    | UF do Favorecido: SERGIPE 😣                    |                                           |                        |                              |             |            |
| Tipo do Favorecido                                                 | Código da Emenda: 49390-000 😣                  |                                           |                        |                              |             |            |
| UF do Favorecido                                                   |                                                |                                           |                        | Consultar                    | Limpar filt | ros        |
| Municipio do Favorecido                                            | Consulta                                       |                                           |                        |                              | D 11 0      |            |
| EMENDA                                                             | Consulta                                       |                                           |                        | 2 🖬                          |             |            |
| Código da Emenda                                                   | Detalhar Favorecido \$ Natureza .<br>do Favore | Jurídica Tipo do<br>cido \$ Favorecido \$ | UF do<br>Favorecido \$ | Munícipio do<br>Favorecido 🕏 | Valor Re    | cebido     |
| Tipo de Emenda                                                     | Nenhum registro encontrado                     |                                           |                        |                              |             |            |
| Autor da Emenda                                                    | Exibir: 10   Paginação completa                |                                           |                        |                              | <           | >          |
| VALOR (R\$)                                                        |                                                |                                           |                        |                              |             |            |
| Valor recebido                                                     |                                                |                                           |                        |                              |             |            |
|                                                                    |                                                |                                           |                        |                              |             |            |

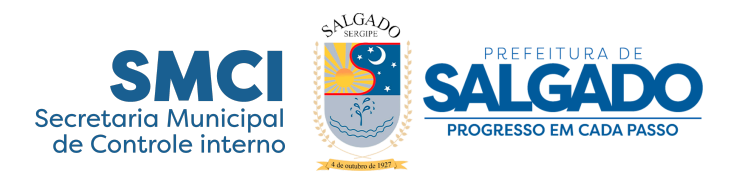

3- Clique na opção "UF do Favorecido", selecione o estado de Sergipe, e clique em "Adicionar":

| govbr<br>≡ Portal da Transparência<br>Controladoria-Geral da União |         |                  | Órgãos                            | de Governo Acesso               | o à informação Leç     | gislação Acessibilidade       | e A+ A- <b>D Q</b> |
|--------------------------------------------------------------------|---------|------------------|-----------------------------------|---------------------------------|------------------------|-------------------------------|--------------------|
| FILTRO (<br>Busca Livre                                            | UF do « |                  |                                   |                                 |                        |                               | •                  |
| Periodo                                                            | SERGIPE |                  |                                   |                                 |                        |                               | ^                  |
| FAVORECIDO                                                         | SERGIPE |                  |                                   |                                 |                        |                               |                    |
| Natureza Jurídica do Favorecido                                    |         | ADO 🔀            |                                   |                                 |                        | (                             | Limpar filtros     |
| UF do Favorecido                                                   | )       |                  |                                   |                                 |                        | 6 6                           | e # & M            |
| Município do Favorecido                                            | `       |                  | Natureza<br>Jurídica do           | Tipo do<br>Favorecido <b>\$</b> | UF do<br>Favorecido \$ | Municipio do<br>Favorecido \$ | Valor Recebido 🗸   |
| EMENDA<br>Código da Emenda                                         |         | -61 -            | Fundo Público                     | Pessoa                          | мт                     | CUIABÁ                        | 05 702 412 00      |
| Tipo de Emenda                                                     |         | 57 -             |                                   | Jurídica                        |                        | 000.001                       | 22/22423           |
| Autor da Emenda                                                    |         | DE DO<br>AL      | Fundo Público                     | Pessoa<br>Jurídica              | DF                     | BRASÍLIA                      | 73.843.614.58      |
| VaLor (R\$) Valor recebido                                         |         | 1-91 -<br>SIL SA | Sociedade de<br>Economia<br>Mista | Pessoa<br>Jurídica              | DF                     | BRASÍLIA                      | 71.489.899,39      |
|                                                                    |         | -21 -<br>AL DE   | Fundo Público                     | Pessoa<br>Jurídica              | то                     | ARAGUAÍNA                     | 68.984.565,00      |

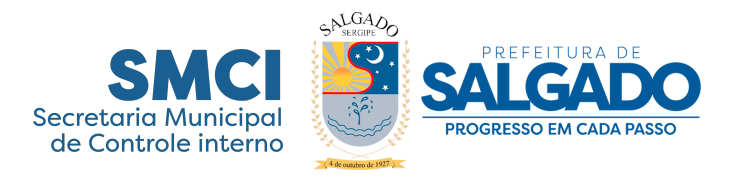

4- Em seguida, clique em "Município Favorecido", escreva na caixa de texto do nome do município, neste caso, Salgado, e clique em "Adicionar":

| <ul> <li>Portal da Transparência</li> <li>Controladoria-Geral da União</li> </ul> |                                                |                     | Órgãos                                   | de Governo A            | cesso à Informação I  | egislação Acessibilic         | lade A+ A- D     |
|-----------------------------------------------------------------------------------|------------------------------------------------|---------------------|------------------------------------------|-------------------------|-----------------------|-------------------------------|------------------|
| FILTRO ( Busca Livre Período                                                      | UF do<br>Favorecido «-<br>SERGIPE<br>Adicionar |                     |                                          |                         |                       |                               | ~                |
| Favorecido Favorecido Natureza Jurídica do Favorecido Tipo do Favorecido          | SERGIPE                                        | ADO S               |                                          |                         |                       |                               | Limpar filtros   |
| UF do Favorecido<br>Município do Favorecido                                       | $\sim$                                         |                     |                                          |                         |                       | 6, 9                          | ⊖ ∷ Ø ⊎          |
| EMENDA                                                                            |                                                |                     | Natureza<br>Jurídica do<br>Favorecido \$ | Tipo do<br>Favorecido 🖨 | UF do<br>Favorecido ♦ | Munícipio do<br>Favorecido \$ | Valor Recebido 🗸 |
| Código da Emenda<br>Tipo de Emenda                                                |                                                | -61 -<br>AL DE      | Fundo Público                            | Pessoa<br>Jurídica      | MT                    | CUIABÁ                        | 95.793.413,00    |
| Autor da Emenda                                                                   |                                                | 57 -<br>DE DO<br>AL | Fundo Público                            | Pessoa<br>Jurídica      | DF                    | BRASÍLIA                      | 73.843.614,58    |
| VALOR (R\$) Valor recebido                                                        |                                                | 1-91 -<br>SIL SA    | Sociedade de<br>Economia<br>Mista        | Pessoa<br>Jurídica      | DF                    | BRASÍLIA                      | 71.489.899.39    |
|                                                                                   |                                                | -21 -<br>PAL DE     | Fundo Público                            | Pessoa<br>Jurídica      | то                    | ARAGUAÍNA                     | 68.984.565,00    |

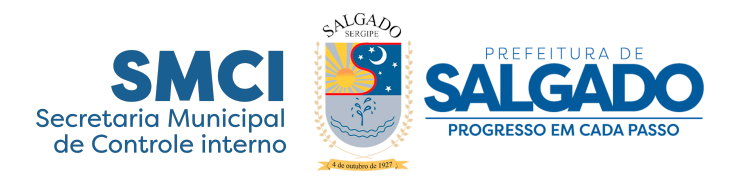

5- Para finalizar a consulta e acessar as informações, clique em "Consultar":

| r<br>Portal da Transparência    |                      |                                            | Órgão                             | s de Governo Aces       | so à informação Le    | gislação Acessibilida        | ade A+ A- D Q    |
|---------------------------------|----------------------|--------------------------------------------|-----------------------------------|-------------------------|-----------------------|------------------------------|------------------|
| Controladoria-Geral da União    |                      |                                            |                                   |                         |                       |                              |                  |
| LTRO K                          | 🗱 DADOS A            | TUALIZADOS                                 |                                   |                         |                       |                              | ~                |
| Busca Livre                     | Dados atualizad      | los até: 14/05/2025                        |                                   |                         |                       |                              |                  |
| Período                         | FILTROS APL          | ICADOS:                                    |                                   |                         |                       |                              | ^                |
| VORECIDO                        | Período de: <b>c</b> | 1/2025 😢                                   |                                   |                         | $\mathbf{X}$          |                              |                  |
| Favorecido                      | Período até:         | 05/2025 🗙                                  |                                   |                         | Cliq                  | ue aqui para efetuar a c     | consulta         |
| Natureza Jurídica do Favorecido | Município do         | Favorecido: SALGADO 😣                      |                                   |                         |                       | Consultar                    | Limzar filtros   |
| Tipo do Favorecido              |                      |                                            |                                   |                         |                       | Consulta                     |                  |
| UF do Favorecido                | Consulta             |                                            |                                   |                         |                       | 6                            | 🖶 🔡 🔗 💷          |
| Município do Favorecido         |                      |                                            | Naturoza                          |                         |                       |                              |                  |
| IENDA                           | Detalhar             | Favorecido 🗢                               | Jurídica do<br>Favorecido 🗢       | Tipo do<br>Favorecido 🖨 | UF do<br>Favorecido 🗢 | Munícipio do<br>Favorecido 🗢 | Valor Recebido 🗸 |
| Código da Emenda                |                      | 04.441.389/0001-61 -                       |                                   | D                       |                       |                              |                  |
| Tipo de Emenda                  | ٥                    | FUNDO ESTADUAL DE<br>SAUDE                 | Fundo Público                     | Jurídica                | MT                    | CUIABÁ                       | 95.793.413,00    |
| Autor da Emenda                 | ٥                    | 12.116.247/0001-57 -<br>FUNDO DE SAUDE DO  | Fundo Público                     | Pessoa<br>Jurídica      | DF                    | BRASÍLIA                     | 73.843.614,58    |
|                                 |                      | DISTRITO FEDERAL                           |                                   |                         |                       |                              |                  |
| Valor recebido                  | ٥                    | 00.000.000/0001-91 -<br>BANCO DO BRASIL SA | Sociedade de<br>Economia<br>Mista | Pessoa<br>Jurídica      | DF                    | BRASÍLIA                     | 71.489.899,39    |
|                                 | Θ                    | 11.046.759/0001-21 -<br>FUNDO MUNICIPAL DE | Fundo Público                     | Pessoa                  | то                    | ARAGUAÍNA                    | 68.984.565,00    |

## Salgado, 19 de maio de 2025

## **Danilla Ires Lima Santos**

Secretária Municipal de Controle Interno